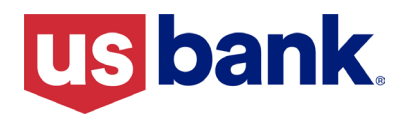

September 6, 2024

# Lender Portal Best Practices

#### Correspondent

Housing Finance Agency (HFA)  $\mathbf{X}$ 

### Lender Portal **Best Practices**

U.S. Bank provides best practices and helpful hints to assist lenders in using Lender Portal including successful loan registration, delivery, review/underwriting, and loan purchase.

| Item                                                  | Comments                                                                                                    |  |  |  |
|-------------------------------------------------------|----------------------------------------------------------------------------------------------------|--|--|--|
|                                                       | An HFA loan reservation file provided by the respective Housing Finance<br>Agency (HFA) includes the property zip code. HFA lenders then have two<br>options to convert the loan reservation to a loan registration, each having its<br>own unique process for zip code population.                                                                                                    |  |  |  |
|                                                       | <b>Option 1: Importing 3.4 XML:</b> Lender Portal will check the zip code to see if the City/State/County from the .XML <u>are an exact match</u> to the zip code table. If City/State/County are an exact match, then Lender Portal will auto-fill these fields.                                                                                                    |  |  |  |
| Loan<br>Registration<br>and Zip Code<br>Functionality | <ul> <li>If the Zip code and City/State/County and <u>are not an exact match</u> to the zip code table, then it will not auto-fill the Zip Code/City/ State/County from the .XML import, but leave all of these fields blank so the user can manually enter the zip code and select the correct City/State/ County option from the dropdown menu choice as shown below.</li> </ul>                                                                        |  |  |  |
|                                                       | Minneapois, MN, Hennepin                                                                                                    |  |  |  |
|                                                       | <b>Option 2: Manual loan registration:</b> City/State/County fields will populat only when a valid zip code is entered in the zip code field and the user sele a City/State/County from the drop down as shown above.                                                                                                    |  |  |  |
|                                                       | For lenders delivering directly from Encompass Investor Connect:                                                                                                    |  |  |  |
|                                                       | • Loans <b>must</b> be registered/reserved in U.S. Bank's Lender Portal                                                                                                    |  |  |  |
|                                                       | <ul> <li>Investor Connect is <u>not</u> available for HFA Credit and Closed<br/>packages delivered via <u>DocVelocity/AIQ</u>.</li> </ul>                                                                                                    |  |  |  |
| Encompass                                             | Best Practices                                                                                                    |  |  |  |
| Investor<br>Connect<br>Submissions                    | <ul> <li>U.S. Bank Client Code - When completing the account information during Investor Connect set up, please use the U.S. Bank Client Code. If you do not know your U.S. Bank Client Code, please contact U.S. Bank's Client Support.</li> <li>U.S. Bank Loan Number - Please remember to use the U.S. Bank loan number (assigned in Lender Portal upon registration) as the Investor Loan Number when delivering through Investor Connect.</li> </ul> |  |  |  |
|                                                       | Refer to <b>SEL-2024-030</b> (7/30) for complete details.                                                                                                    |  |  |  |

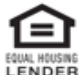

This document is not a Consumer Credit Advertisement and is intended for Correspondent/HFA use only. This information is provided to assist Correspondents/HFA and is not a consumer credit advertisement as defined by Regulation Z. Loan approval is subject to credit approval and program guidelines. Not all loan programs are available in all states for all amounts. Interest rates and program terms are subject to change without notice. Mortgage and Home Equity products are offered by U.S. Bank National Association. Deposit Products offered by U.S. Bank National Association. LENDER Member FDIC. ©2024 U.S. Bank.

Best Practices, continued

| Торіс                             | Comments                                                                                                    |                           |                                         |                 |                   |                                    |
|-----------------------------------|----------------------------------------------------------------------------------------------------|---------------------------|-----------------------------------------|-----------------|-------------------|------------------------------------|
|                                   | Lender Portal user roles are setup based on Lender Portal permissions and may<br>not relate to the users actual title. Lender Portal role permissions for users<br>includes:                                                                                                    |                           |                                         |                 |                   |                                    |
|                                   | Permissions Assigned                                                                                                    |                           |                                         |                 |                   |                                    |
|                                   | Lender Portal User Role                                                                                                    | Access<br>Seller<br>Guide | Upload<br>packages<br>and<br>conditions | View<br>Pricing | Register<br>Ioans | Create<br>and<br>Maintain<br>Users |
|                                   | Seller Administrator                                                                                                    | Yes                       | Yes                                     | Yes             | Yes               | Yes                                |
|                                   | Manager                                                                                                    | Yes                       | Yes                                     | Yes             | Yes               | -                                  |
|                                   | Loan Officer                                                                                                    | Yes                       | -                                       | Yes             | Yes               | -                                  |
| User Roles                        | Lender Processor                                                                                                    | Yes                       | Yes                                     | Yes             | -                 | -                                  |
|                                   | Lender Processor (No<br>Pricing)                                                                                                    | Yes                       | Yes                                     | -               | -                 | -                                  |
|                                   | Seller Guide                                                                                                    | Yes                       | -                                       | -               | -                 | -                                  |
|                                   | <ul> <li>Additional reminders:         <ul> <li>Stacked/Multiple Role Assignments: Users should only have one role that covers needed access. Do not assign multiple roles to a single User Name.</li> <li>Notification Preferences: Users can choose when and how they want to be notified of loan updates and status changes, such as Loan Conditions and Purchase Advices. Users must access Profile Settings to select the notifications they want to receive.</li> </ul> </li> </ul>                                                                                                    |                           |                                         |                 |                   |                                    |
| Critical<br>Documents             | <ul> <li>When files are missing "Critical Documents" (Note, Security Instrument, Closing Disclosure and/or Loan Application) the receiving/review process will be on hold until those documents are received. Please ensure a complete loan file is uploaded when submitting a loan for purchase to avoid delays.</li> <li>Loan Delivery and Underwriting Checklists: U.S. Bank utilizes multiple methods to reduce loan quality findings and eliminate delays in purchase including loan delivery and underwriting checklists located in the HFA Lending Guide (1100: Exhibits, Forms, &amp; Checklists).</li> </ul> |                           |                                         |                 |                   |                                    |
| Document<br>Delivery<br>Reminders | <ul> <li>These following document and delivery requirements are applicable to both package delivery and delivery of conditions:</li> <li>Document packages cannot be password protected or encrypted.</li> <li>Maximum individual file size is 100mb.</li> <li>Maximum number of pages in a single package is 2,100 pages.</li> <li>Acceptable file types include .PDF, .TIF and .TIFF files.</li> </ul>                                                                                                    |                           |                                         |                 |                   |                                    |
| Password<br>Expirations           | Lender Portal users will receive an email reminder <u>10-days prior</u> to their<br>password expiration. If the password is not reset, a second email reminder will<br>be sent <u>two-days prior</u> to expiration.<br>It is important that users reset their passwords prior to expiration to avoid an<br>account being locked. In the event a user's account is locked, please contact<br>your Seller Administrator to unlock your account, or you can click on the 'Forgot<br>Password' link on the login page. Sharing passwords is not permitted as it can<br>cause security issues.                             |                           |                                         |                 |                   |                                    |

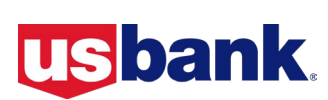

| Best Practices, continued | Торіс                              | Comments                                                                                                    |  |  |  |
|---------------------------|------------------------------------|----------------------------------------------------------------------------------------------------|--|--|--|
|                           |                                    | If a condition status reflects as pending, the condition has been received, but<br>not yet reviewed. If the status reflects outstanding after submission, please<br>look for 'Additional Details' as shown below.                                                                                                    |  |  |  |
|                           |                                    | Additional lext                                                                                                    |  |  |  |
|                           |                                    | Outstanding Category: Appraisal   Condition: Purchase Funding 08/12/2024 08:53 AM CDT Provide FNMA Submission Summary Report (SSR) marked SUCCESSFUL ADDITIONAL DETAILS: The report is missing the second page. Please provide.                                                                                                    |  |  |  |
|                           |                                    | Generate Reports                                                                                                    |  |  |  |
|                           |                                    | Click on the <b>Conditions Report</b> icon on the loan pipeline page to select a report to be generated as shown below:                                                                                                    |  |  |  |
|                           | Condition                          | Loan Pipeline Al Loans 35620 / 35620 V My Loans                                                                                                    |  |  |  |
|                           | Status and                         | Search Ioan #, commitment #, seller Ioan #, property address, borrower name, Last 4 SSN                                                                                                    |  |  |  |
|                           | Reporting                          | LOAN # / LOCK BORROWER NAME / SELLER LOAN PROPERTY ADDRESS LOCK TYPE / COMMITMENT LOCK TYPE / COMMITMENT ALL CONDITIONS Report MILESTONE                                                                                                    |  |  |  |
|                           | Reporting                          | 1111111111     Homeowner, Anne     257 Bailey Street     Best Efforts     Purchase Advice Report     Registered       01-01-2022     111111111     CA                                                                                                    |  |  |  |
|                           |                                    | <ul> <li>When these options are selected, the report will automatically download:</li> <li>Purchase Conditions - includes outstanding and pending conditions.</li> <li>Underwriting Conditions - includes outstanding and pending conditions.</li> <li>All Conditions - includes loans with all corresponding milestones for both Purchase Conditions Report and Underwriting Conditions Report.</li> </ul>                   |  |  |  |
|                           |                                    | downloaded; the system will show a confirmation banner when the<br>download is complete, and report is ready to be viewed.                                                                                                    |  |  |  |
|                           |                                    | Note: Loans with a milestone of Registered, Purchased, or Cancelled will not be included on any Conditions Report.                                                                                                    |  |  |  |
|                           |                                    | <b>AllRegs Access:</b> Lenders are encouraged to review Section 900: Delivery<br>and Funding of the HFA Lending Guide in AllRegs as it contains instructions<br>applicable to closing FHA, VA, GRH, Conventional Housing Finance Agency<br>(HFA) mortgage loans to be sold to U.S. Bank Home Mortgage.                                                                                                    |  |  |  |
|                           | Additional<br>Resources<br>Section | <b>Lender Scorecards</b> : Lenders may access their monthly <u>Performance</u> and<br><u>Operational</u> scorecards directly from Lender Portal. Only credentialed<br>Lender Scorecard users may access your organization's Lender Scorecards.<br>Your organization's Seller Administrator can assist you with assigning and/or<br>updating credentials, as needed. Refer to <b>B-2024-32</b> (7/15) for complete<br>details. |  |  |  |
|                           |                                    | <ul> <li>Turn Times: You may also review current turn times within the Additional Resources section which includes turn times for the following areas:</li> <li>Client Support, Underwriting, Loan Review, Funding, Note Vault, Appraisal Review, and Project Approval Review.</li> </ul>                                                                                                    |  |  |  |
|                           |                                    |                                                                                                    |  |  |  |

\_

| Best Practices, | Topic                    | Comments                                                                                                    |  |  |  |
|-----------------|--------------------------|----------------------------------------------------------------------------------------------------|--|--|--|
| continued       |                          | Lender Portal users can generate and download a <u>PDF</u> version of<br>the purchase advice(s) for a loan number or purchased date range                                                                                                    |  |  |  |
|                 |                          | To create a Purchase Advice Report:<br>1. Click Reports icon (shown below)<br>2. Click Purchase Advice Report<br>HFA Pipeline                                                                                                    |  |  |  |
|                 |                          | HFA Reservations HFA Loans All Loans 62 / 62  Q. Search HFA Loan Number, Reservation ID, Loan #, Seller Loan #, Property Address, Borrower Name, Last 4 SSN T                                                                                                    |  |  |  |
|                 |                          | LOAN #/ HFA LOAN<br>NUMBER •         BORROWER NAME / SELLER<br>LOAN NUMBER         PROPERTY ADDRESS<br>LOAN NUMBER         SelLER NAME /<br>SERIES CODE         CONDITIONS / LOAN<br>AMOUNT         INT<br>TYPE         Purchase Conditions Report           9951106736<br>096TC020001         Homeowner, John<br>90032312345         123 Main St,<br>Kansas City,<br>MO         Sample Bank<br>8 Trust<br>0123         0         6.0<br>Conditions Report         Dunderwriting Conditions Report                                                                                                    |  |  |  |
|                 | Purchase                 | 9951106721 America, Andy 123 Main St, Sample Bank, 0<br>096TC019001 90032323456 Festus, MO N.A. \$176,700.00 6.1 Purchase Advice Report 2                                                                                                    |  |  |  |
|                 |                          | <ol> <li>Complete Loan Number field or fill in date range fields to find specific Purchase Advice letter.</li> <li>Click Generate Report.</li> <li>A message, "Success. Report has been generated." will display and the requested report, along with a history of previously requested reports will be available.</li> <li>Click Download.</li> </ol> Purchase Advice Report            Purchase Advice Report         Select Date         Purchase Date From         Purchase Date To         Select Date         Select Date         Center Report         12/05/2022         12/29/2022 11/25 AM         Select No Pricing         Ourrided         Ourrided         Dure Select No Pricing         Ourrided         Ourrided         Dure Select No Pricing         Ourrided         Dure Select No Pricing         Ourrided         Dure Select No Pricing         Ourrided         Dure Select No Pricing         Dure Select No Pricing         Dure Select No Price Select No Pricing |  |  |  |
|                 | Purchased<br>Loan Report | Lender Portal users can generate and download an Excel version of purchased loans for a date range entered. <b>To create a Purchased Loan Report:</b> <ul> <li>Click <b>Purchased Loan Report</b> icon (shown below).</li> <li>Enter <b>Date From</b> and <b>Date To</b> time frame (not to exceed 90-days).</li> <li>Click <b>Apply Filters</b> to download.</li> </ul>                                                                                                    |  |  |  |

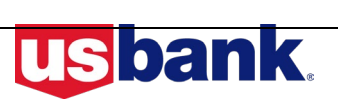

## Training Resources

To access additional training material, simply login, click on Resources on the left navigation menu and then click on Additional Resources.

| Training Topic                                            | Description                                                                                                    |
|-----------------------------------------------------------|----------------------------------------------------------------------------------------------------|
| Seller<br>Administrator                                   | Administrators can use the portal for a variety of administrative needs,<br>including creation and maintenance of Lender users, as well as granting<br>and revoking permissions to users to perform specific tasks within the<br>system.<br>The Seller Administrator user role in the Lender Portal will be used to set<br>up all new users and their associated permissions. |
| Pipeline<br>Management                                    | The Loan Pipeline tool may be used by permissioned users for all loan<br>pipeline tasks and management. Users may view all loans in the pipeline, or<br>just their specific loans.<br>The Filter allows for easy sorting and may be customized to the user's<br>preference.                                                                                                   |
| Loan<br>Registration<br>and Document<br>Package<br>Upload | Lender Portal provides flexible options for submitting loans quickly.<br>With just a few clicks a user may convert a reservation to loan registration,<br>confirm program eligibility and quickly upload and associate credit and<br>closed packages to registered loans as well as loan documentation.                                                                       |
| Conditions                                                | A user can upload documentation to submit conditions from the Pipeline<br>view.<br>The current open condition count is shown, along with shortcut options to<br>view and upload conditions.                                                                                                    |

The following Training Guide is located in the Support tab within the Resources section:

| Training Guide     | Description                                                                           |
|--------------------|---------------------------------------------------------------------------------------|
| HFA User<br>Manual | The HFA User Manual is a compilation of all training material with additional detail. |

## Questions

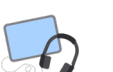

**HFA:** Please contact the Housing Finance Agency Hotline at 800.562.5165, option 1 for the HFA Customer Care Team.

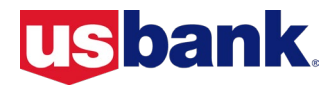